## HOW TO AUTO-TRANSLATE ON YOUTUBE VIDEOS

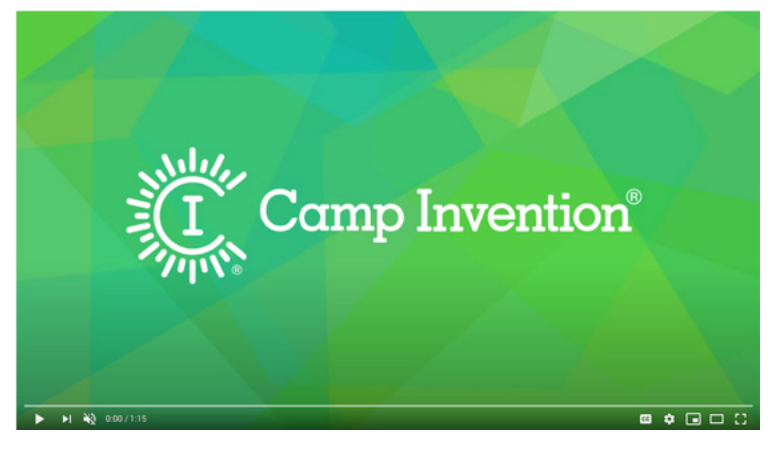

1. Select the video you would like to watch.

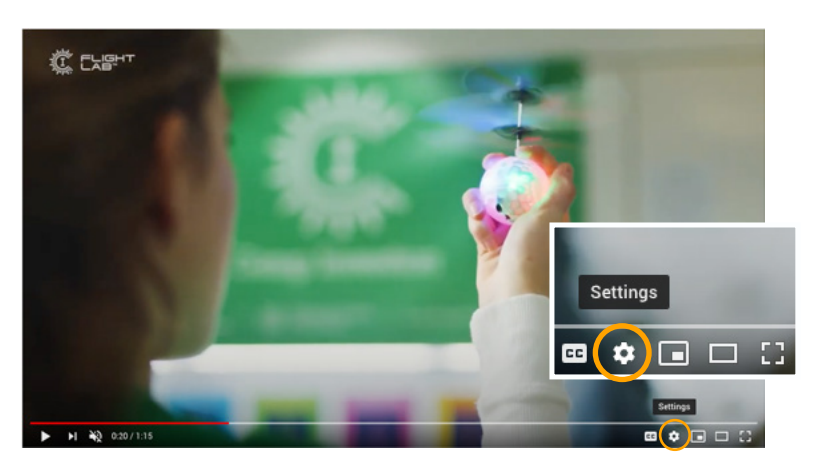

2. Select the settings icon in the bottom right corner of the video screen.

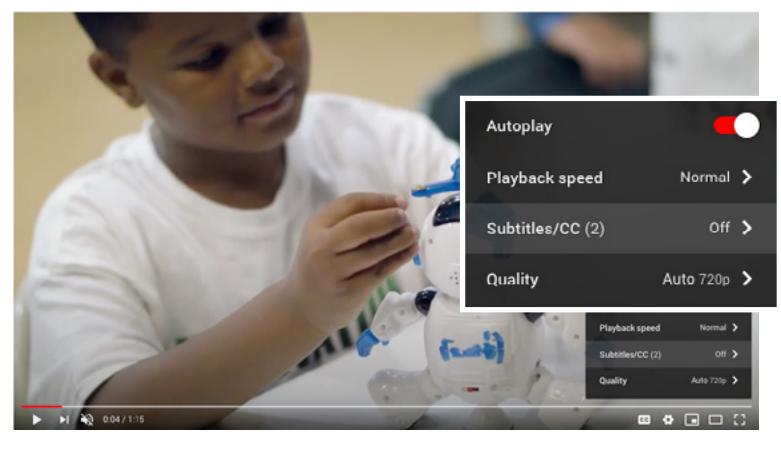

3. Select "Subtitles/CC"

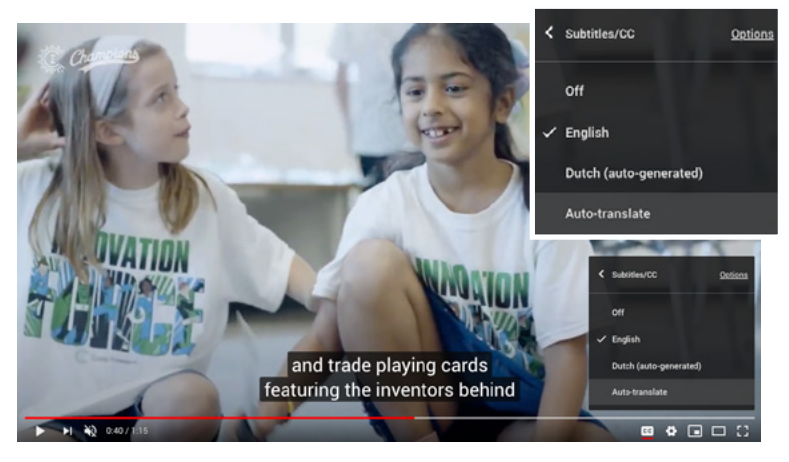

4. Select "Auto-translate"

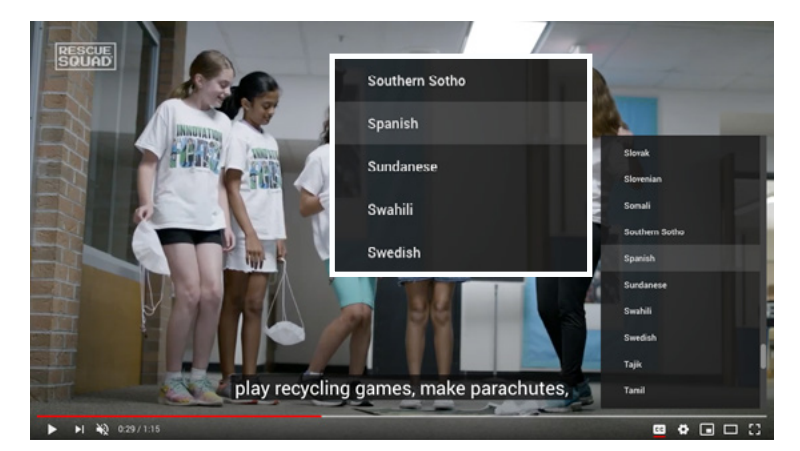

5. Select a language.

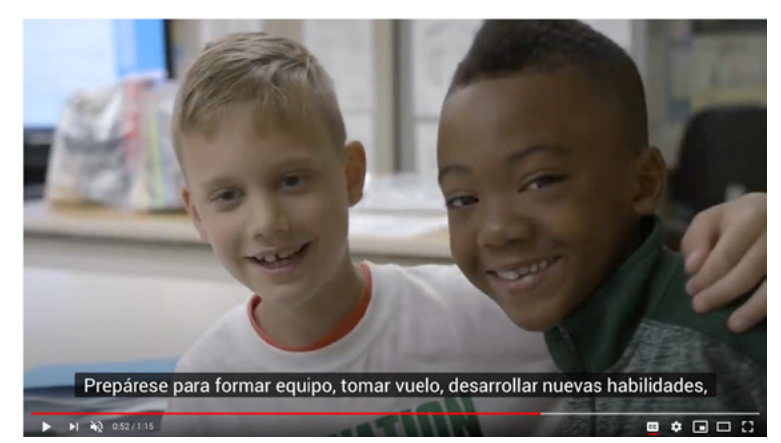

6. Play the video as normal.